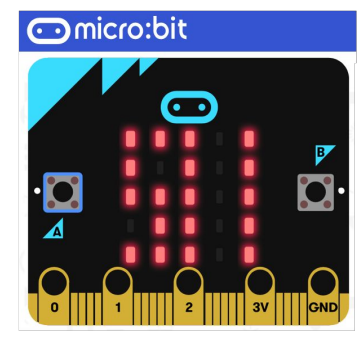

## **Ressources Numériques - Micro:Bit**

Utiliser les capteurs de luminosité avec l'interface "Vittascience"

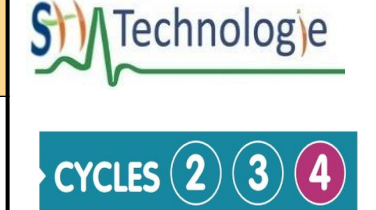

Un capteur de lumière (luminosité) est un dispositif d'entrée qui mesure l'intensité de la lumière. La carte micro:bit utilise les LEDs de son écran pour détecter les niveaux de lumière ambiante. Les données mesurées sont stockées dans la variable luminosité. Cette variable change en fonction de la variation de lumière.

On accède à la variable qui stocke la luminosité par le menu "Capteurs"

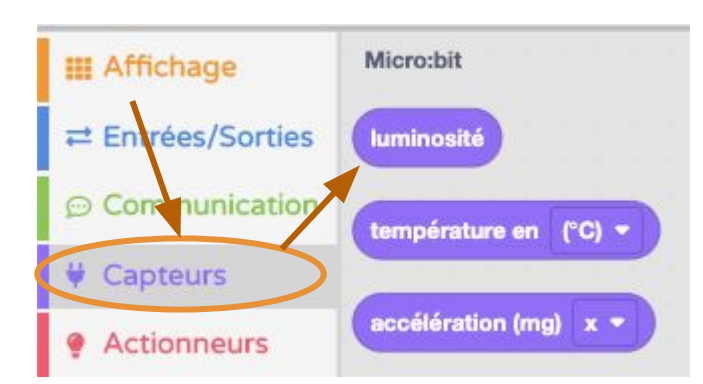

- Exemple de mise en Oeuvre : allumer l'écran quand il fait sombre dans la pièce.

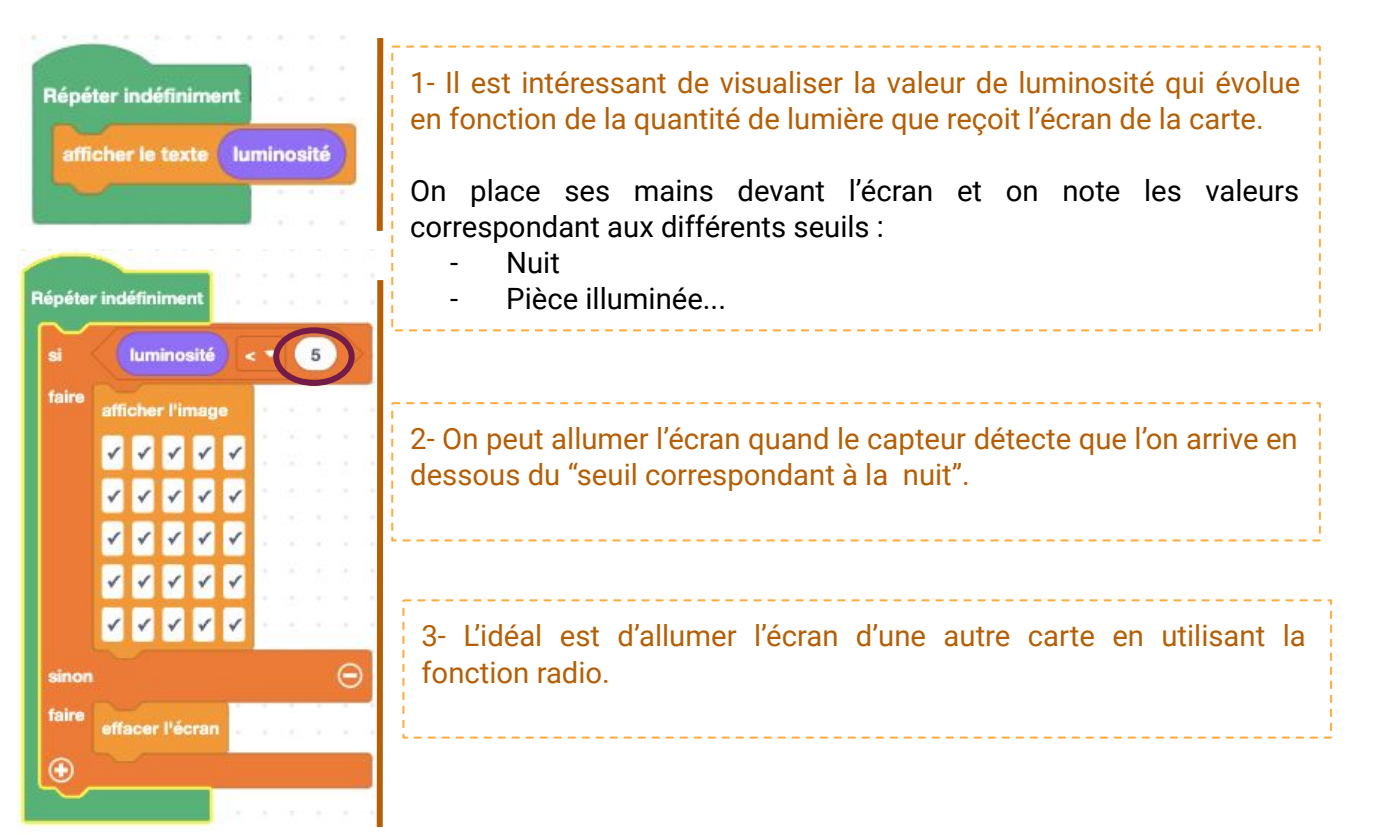

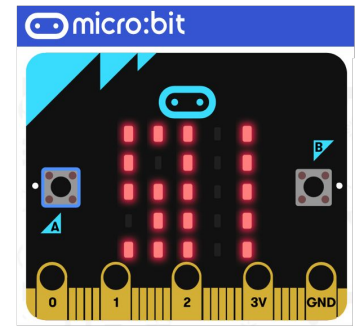

## **Ressources Numériques - Micro:Bit**

Utiliser les capteurs de luminosité avec l'interface "Vittascience"

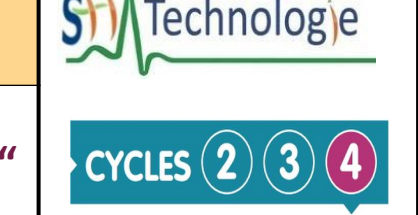

Il est possible de connecter un capteur de **luminosité "grove**" à la carte **micro:bit** par l'intermédiaire du **shield grove.** 

Sur l'exemple, l'entrée **PIN 0** est utilisée pour acquérir le signal analogique du capteur. Les **données mesurées** sont **stockées** dans la **variable " capteur de luminosité sur la broche P...**"

On accède à la variable qui stocke la luminosité par le menu "Capteurs"

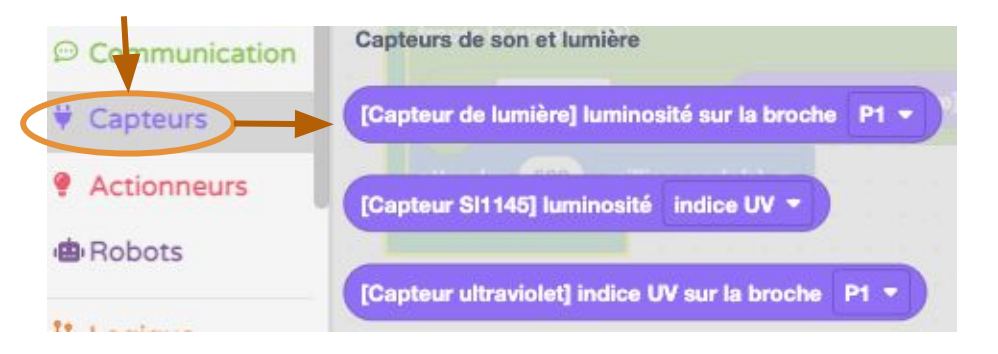

- Exemple de mise en Oeuvre : Utiliser l'écran comme graphique à barres variant en fonction de l'intensité lumineuse mesurée par le capteur.

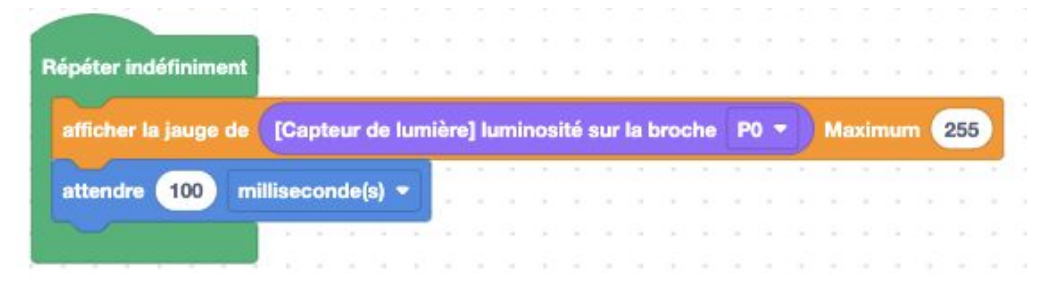

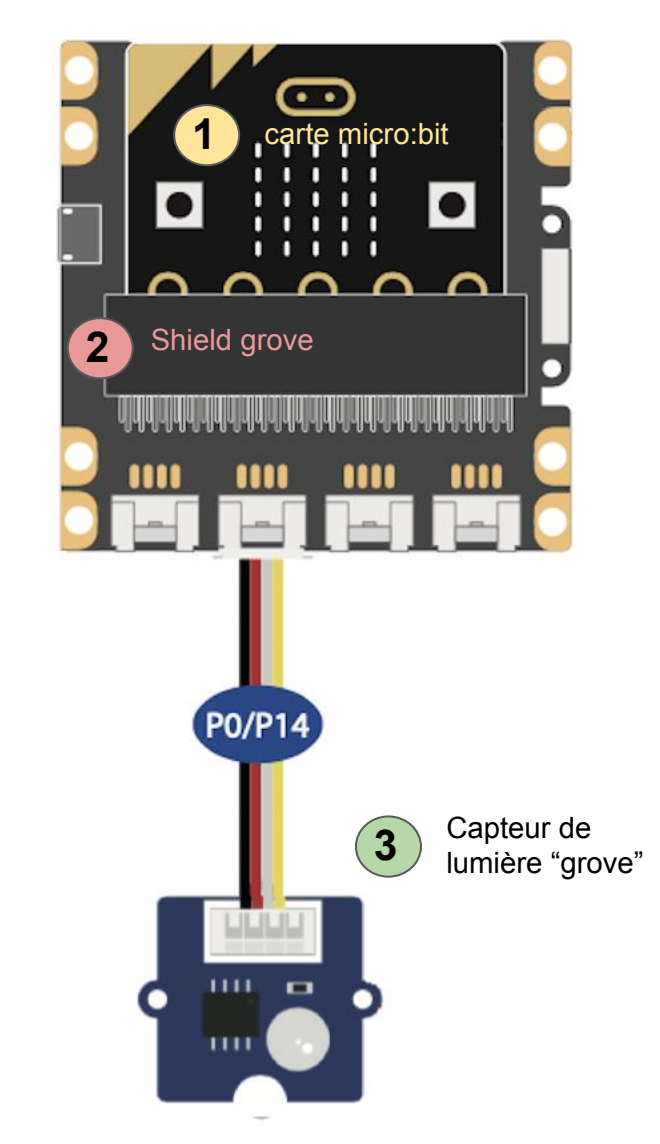

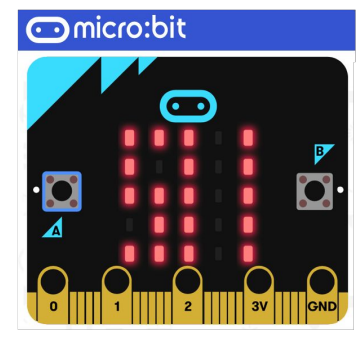

Utiliser les capteurs de luminosité avec l'interface "Vittascience"

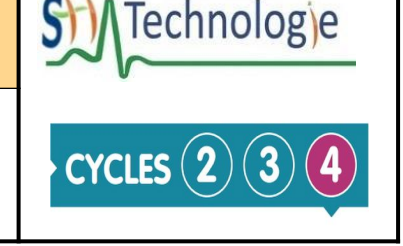

- Exemple de mise en Oeuvre : Afficher dans un graphique l'évolution de la luminosité des capteurs de la carte micro:bit ou du capteur "grove" connecté sur le shield .

**1- Envoyer** la variable **de luminosité** à l'interface de programmation Vittascience, en utilisant la **communication par le port série.** 

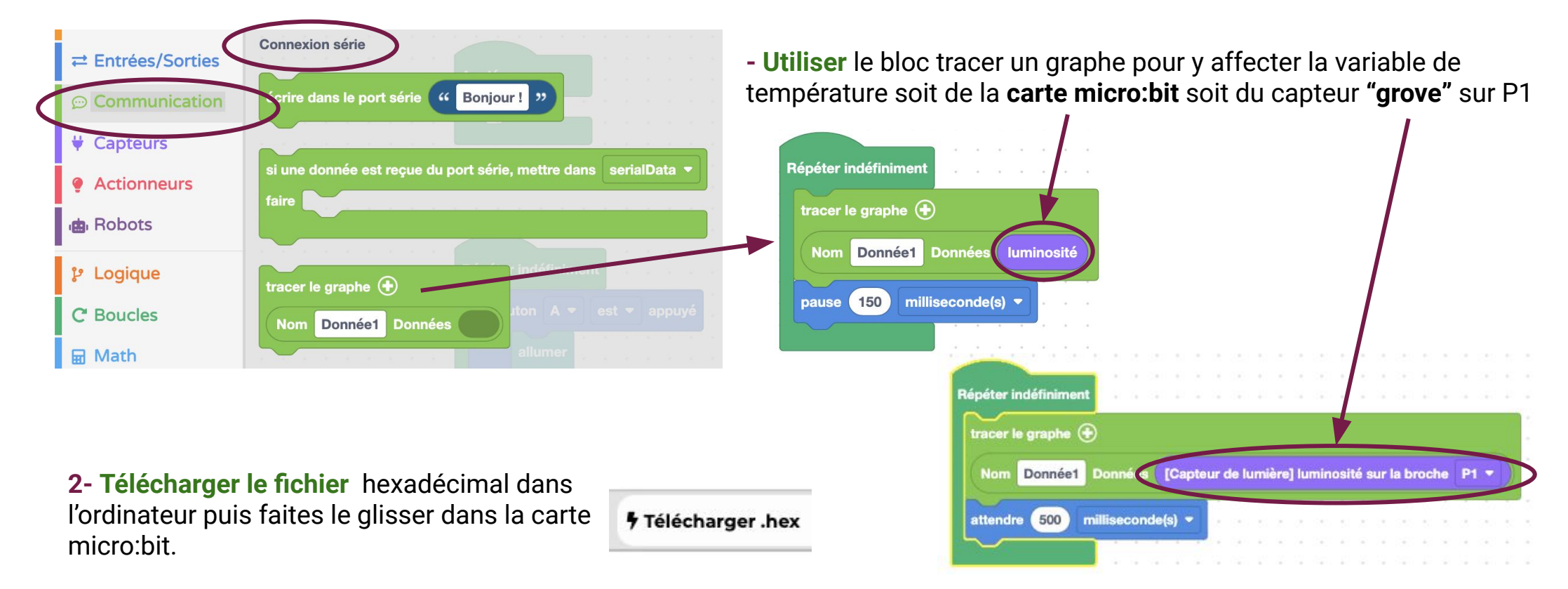

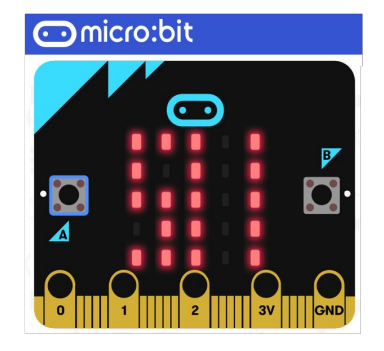

## **Ressources Numériques - Micro:Bit**

Utiliser les capteurs de luminosité avec l'interface "Vittascience"

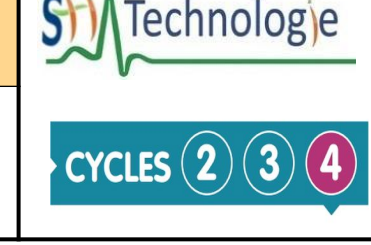

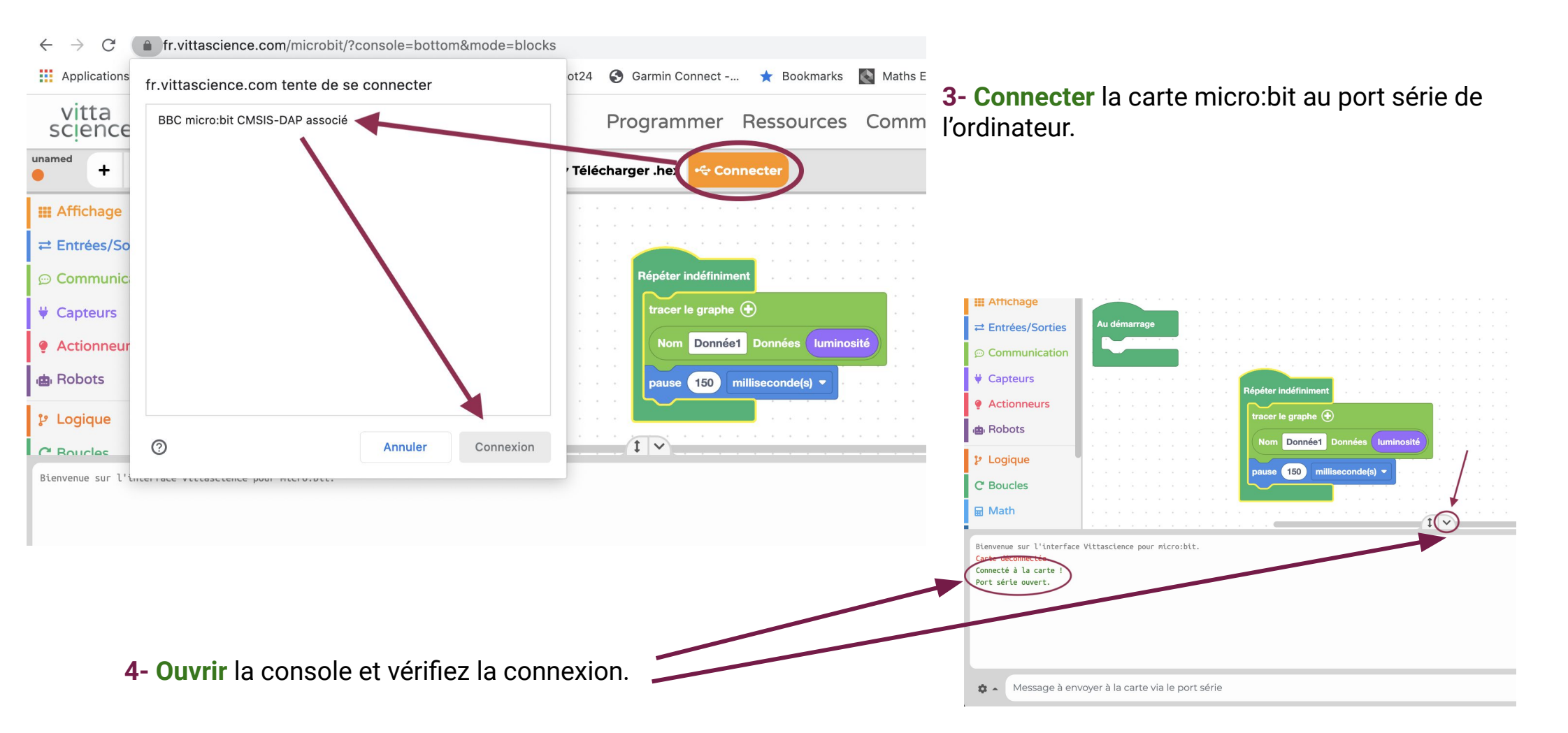

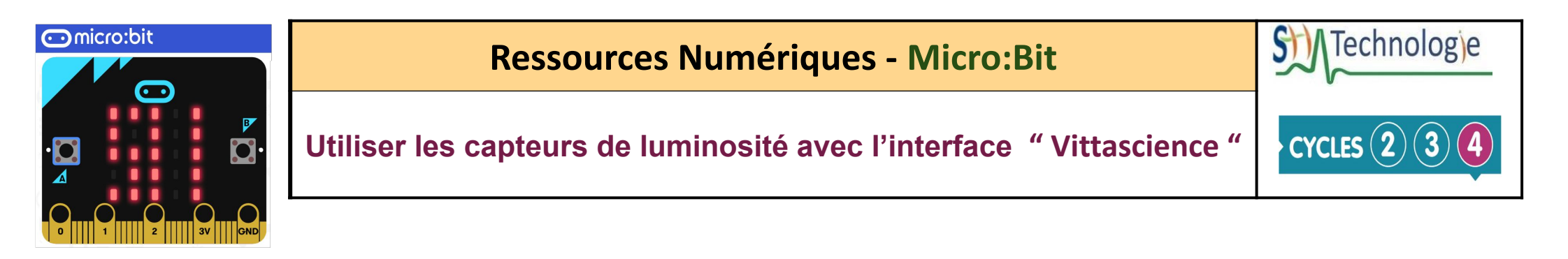

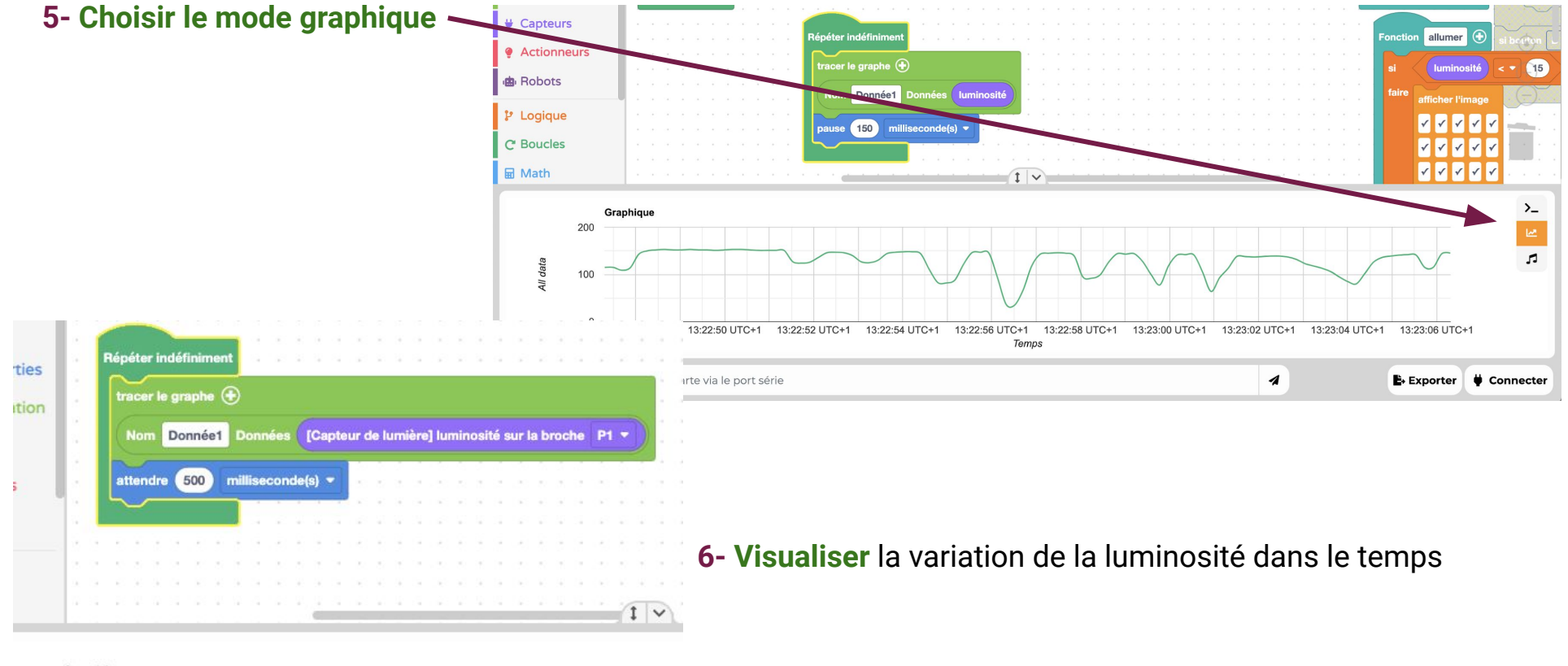

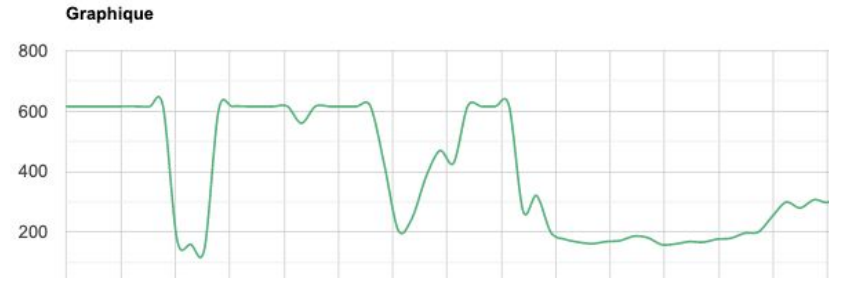